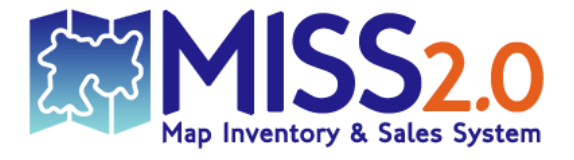

# User Guide for Map Inventory & Sales System v2.0

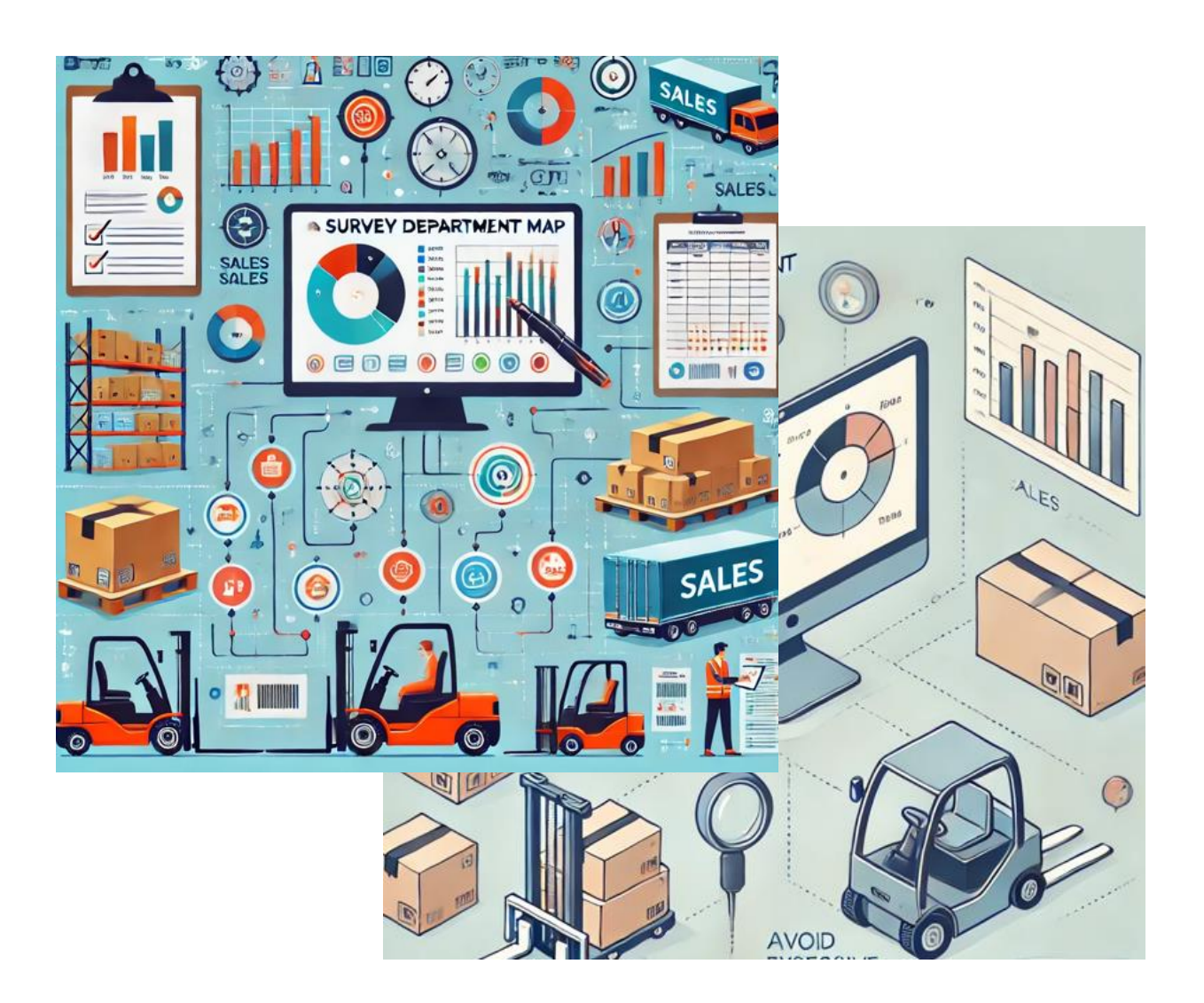

Survey Department of Sri Lanka

# **User Login**

| MISS2.0<br>Map Inventory & Sales System                      |
|--------------------------------------------------------------|
| Sign into your account                                       |
| Username                                                     |
| Password                                                     |
| Sign in                                                      |
| User Guide                                                   |
| © 2025 Survey Department of SriLanka. All Rights<br>Reserved |

- You must have a provided Username and Password to log in to the system.
   Without these credentials, you will not be able to access it.
   If you need access, please contact the Super Admin (Snr. SS Mapping) for assistance.
- 2. When you Enter to the System Menu will display as follows

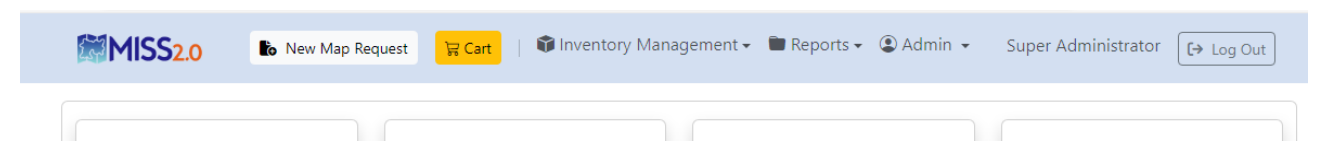

- New Map Request Directs you to process map sales for customers.
- Cart Takes you to the respective cart.
- Inventory Management Provides access to all stock management functions.
- **Reports** Allows you to generate various types of reports.
- Admin/Map Details The content displayed here may vary depending on the login credentials. It provides access to user and map management functions.
- Next Displays the type of logged-in user
- Log Out Allows you to log out of the system

# **Supper Admin Credentials**

#### 1. User Management

Displays all system user details and allows you to edit or delete users and create new users.

#### Admin $\rightarrow$ User Management $\rightarrow$ Manage User

| Mar                                                 | nage User                                                                     | User Ma                                                                     | anagement »                                                 |                                                                    |                                                                                  |                                                       |                                                                   |                                       |                                                                     |                                         |
|-----------------------------------------------------|-------------------------------------------------------------------------------|-----------------------------------------------------------------------------|-------------------------------------------------------------|--------------------------------------------------------------------|----------------------------------------------------------------------------------|-------------------------------------------------------|-------------------------------------------------------------------|---------------------------------------|---------------------------------------------------------------------|-----------------------------------------|
| Mar                                                 | nage Branch                                                                   | Product                                                                     | Management »                                                | н.                                                                 |                                                                                  |                                                       |                                                                   |                                       |                                                                     |                                         |
| 50%                                                 | %                                                                             |                                                                             | PENE<br>18                                                  | DING                                                               |                                                                                  |                                                       |                                                                   |                                       |                                                                     |                                         |
|                                                     |                                                                               |                                                                             |                                                             |                                                                    |                                                                                  |                                                       |                                                                   |                                       |                                                                     |                                         |
| MIS                                                 | <b>S2.0 b</b> Ne                                                              | ew Map Request                                                              | 몇 Cart                                                      | Inventory Ma                                                       | nagement 🗸 💼 Repo                                                                | orts 🗸 😩 Adm                                          | in <del>-</del> Supe                                              | r Admin                               | istrator [                                                          | ÷ Log (                                 |
| MIS                                                 | <b>S2.0 b</b> Ne                                                              | ew Map Request                                                              | ित्न Cart                                                   | Inventory Ma                                                       | nagement 🗸 💼 Repe                                                                | orts 🗸 😩 Adm                                          | in 👻 Supe                                                         | r Admin                               | istrator [                                                          | ÷ Log                                   |
| MIS<br>Iser M                                       | S2.0 to Ne                                                                    | ew Map Request                                                              | 몇 Cart   🕯                                                  | Inventory Ma                                                       | nagement 🗸 💼 Repe                                                                | orts 🗸 😨 Adm                                          | in 🕶 Supe                                                         | r Admin                               | istrator [                                                          | ⇒ Log (<br>New Us                       |
| MIS<br>Iser N                                       | S2.0 to Ne                                                                    | aw Map Request                                                              | हि Cart 🛛 🗘                                                 | Inventory Ma                                                       | nagement 👻 🖿 Repr                                                                | orts 🗸 🌘 Adm                                          | in 🕶 Supe                                                         | r Admin                               | istrator [.<br>• Create I                                           | ⇔ Log ف                                 |
| MIS<br>Iser M                                       | S2.0 to Ne<br>lanagement<br>Name                                              | ew Map Request                                                              | 및 Cart 🏻 🖗                                                  | Inventory Mai                                                      | nagement 🗸 🖿 Repa                                                                | orts - ② Adm<br>Username                              | in - Supe<br>Role                                                 | r Admin<br>Status                     | istrator (F<br>Create  <br>Created                                  | ⇒ Log<br>New Us<br>Actio                |
| MIS<br>ser M<br>ID<br>10001                         | S2.0 to Net<br>Ianagement<br>Name<br>Super Administrator                      | ew Map Request           Designation           Administration               | Cart       ●         Email       admin@localhost            | Inventory Mai                                                      | nagement - 🖿 Repo<br>Branch Name<br>HO / Administration                          | orts - (2) Adm<br>Username<br>admin                   | in - Supe<br>Role<br>Admin User                                   | r Admin<br>Status<br>Active           | istrator (C)<br>Created<br>2024-07-31                               | → Log<br>New Us<br>Actio                |
| MIS<br>ser M<br>10001<br>9421                       | S2.0 to Net<br>Management<br>Name<br>Super Administrator<br>Hasitha_Test      | ew Map Request           Designation           Administration           MTO | R Cart       Image: Cart Cart Cart Cart Cart Cart Cart Cart | Inventory Mai<br>Mobile<br>01122123456<br>0712754435               | nagement → È Repr<br>Branch Name<br>HO / Administration<br>HO / Map Sales Center | orts - (2) Adm<br>Username<br>admin<br>user           | in - Supe<br>Role<br>Admin User<br>Standard User                  | r Admin<br>Status<br>Active<br>Active | istrator                                                            | ⇔ Log<br>New Us<br>Actic                |
| <b>MIS</b><br>ser <b>N</b><br>10001<br>9421<br>1234 | S2.0 to Net<br>Name<br>Super Administrator<br>Hasitha_Test<br>Litho_user_test | ew Map Request Designation Administration MTO MTO                           | Email<br>admin@localhost<br>hasitha@gmai.com                | Inventory Mar<br>Mobile<br>01122123456<br>0712754435<br>0712754435 | Branch Name<br>HO / Administration<br>HO / Map Sales Center<br>HO / Litho Branch | orts - Adm<br>Username<br>admin<br>user<br>user_litho | in - Supe<br>Role<br>Admin User<br>Standard User<br>Standard User | r Admin<br>Status<br>Active<br>Active | Created     2024-07-31     2024-08-02     2024-08-02     2024-08-02 | S⇒ Log<br>New Us<br>Actic<br>ℓ ĭ<br>ℓ ĭ |

Edit User

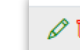

- Allows changing the user account status Set the status to Active or Inactive.
- Allows resetting the user password Enables password reset for users.

|       | MIS    | <b>S</b> 2.0   | Edit user account             | lavantani Managamant - 💼 Danarte - 🕕 Admin - | Summe t desimistrator [-<br>X |
|-------|--------|----------------|-------------------------------|----------------------------------------------|-------------------------------|
| Us    | er N   | lanageme       | Change the user account statu | ıs (Active/Inactive)                         | ① Create N                    |
| #     | ID     | Name           | Reset the user passowrd       | Confirm New Password                         | Created                       |
| 1     | 10001  | Super Admini   |                               | Commit New Password                          | 2024-07-31                    |
| 2     | 9421   | Hasitha_Test   |                               |                                              | 2024-08-02                    |
| 3     | 1234   | Litho_user_tes |                               |                                              | 2024-08-02                    |
| 4     | 123    | Gampaha_use    |                               |                                              | 2024-09-02<br>Update          |
| © 202 | 25 Sui | rvey Departi   | nent                          |                                              |                               |

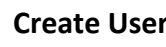

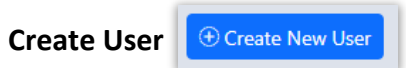

Create new user

| MISS2.0                                                                                                    | Create new user account               | 🛱 Inventori Man            | Romant - 💼 Dan  | arte - 🖲 Admin Cun      | ×                                                               | <b>(→</b> Log Out |
|----------------------------------------------------------------------------------------------------|---------------------------------------|----------------------------|-----------------|-------------------------|-----------------------------------------------------------------|-------------------|
| User Manageme                                                                                                    | Employee Full Name                    |                            |                 |                         | ① Create                                                        | New User          |
| #         ID         Name           1         10001         Super Admini           2         9421         Hasitha_Test           3         1234         Litho_user_test           4         123         Gampaha use | Employee Number<br>Email address      |                            | Employee Design | nation                  | Created<br>2024-07-31<br>2024-08-02<br>2024-08-02<br>2024-09-02 | Actions           |
| © 2025 Survey Depart                                                                                                    | Office Type<br>- Select -<br>Username | Office<br>- Select a Offic | re Type -       | User Role<br>- Select - |                                                                 | ń                 |
|                                                                                                    | Password                              |                            | Confirm Passwor | rd                      |                                                                 |                   |
|                                                                                                    |                                       |                            |                 | R                       | legister                                                        |                   |

### 2. Branch Management

Admin  $\rightarrow$  User Management  $\rightarrow$  Manage Branch

Display all the Branch Details and allows you to create new branch or delete the current Sale Centre

| 0     | <b>b</b> New Map | Request 🛛 🛱 Cart 🛛 🗊 Inve | entory Management 👻 🖿 Reports 👻 🍳 Admin 🤜 | Super Administra    |
|-------|------------------|---------------------------|-------------------------------------------|---------------------|
|       |                  |                           |                                           |                     |
| Branc | h Management     |                           |                                           | ① Create New Branch |
| #     | Branch ID        | Branch Name               | Branch Type                               | Actions             |
| 1     | 100              | но                        | Map Sales Centre                          | Û                   |
| 2     | 010              | ISM                       | ISM                                       | Π.                  |
| 3     | 028              | DSO                       | Ampara                                    | Ť                   |
| 4     | 011              | DSO                       | Anuradhapura                              | 亩                   |
| 5     | 071              | DSO                       | Badulla                                   | 盲                   |
| 6     | 027              | DSO                       | Batticaloa                                | 亩                   |
| 7     | 052              | DSO                       | Colombo                                   | Ť.                  |
| 8     | 081              | DSO                       | Galle                                     | ı<br>ت              |
| 9     | 083              | DSO                       | Hambantota                                | 1<br>1              |
| 10    | 091              | DSO                       | Jaffna                                    | 盲                   |
| 11    | 053              | DSO                       | Kalutara                                  | Ē                   |
| 12    | 032              | DSO                       | Kandy                                     | Ť                   |
| 13    | 061              | DSO                       | Kegalle                                   | ΰ                   |
| 14    | 092              | DSO                       | Kilinochchi                               | 10                  |
| 15    | 042              | DSO                       | Kurunegala                                | Ť                   |
| 16    | 094              | DSO                       | Mannar                                    | Ť                   |
| 17    | 031              | DSO                       | Matale                                    | Ū                   |
| 18    | 082              | DSO                       | Matara                                    | Ť                   |
| 19    | 093              | DSO                       | Mullathivu                                | <b>i</b>            |
| 20    | 072              | DSO                       | Monaragala                                | 朣                   |
| 21    | 033              | DSO                       | Nuwaraeliya                               | Ť                   |
| 22    | 012              | DSO                       | Polonnaruwa                               | Ť                   |
| 23    | 041              | DSO                       | Puttalam                                  | 前                   |
| 24    | 026              | DSO                       | Trincomalee                               | Ť                   |
| 25    | 095              | DSO                       | Vavuniya                                  | Ť                   |
| 26    | 051              | DSO                       | Gampaha                                   | Ť                   |
| 27    | 062              | DSO                       | Ratnapura                                 | Ť                   |
|       |                  |                           |                                           | Activate W          |

**Create New Branch** 

Create New Branch

|       | 陀 New Map Request | 🔀 Cart 🔤 | 🗊 Inventory Management 👻 🛅 Reports 👻 | Admin - Super Administrator |
|-------|-------------------|----------|--------------------------------------|-----------------------------|
|       | Create new bran   | ch       |                                      | ×                           |
| rancl | Branch Name       |          |                                      | anch                        |
|       | Branch ID         |          | Office Type                          |                             |
|       |                   |          | - Select -                           |                             |
|       |                   |          |                                      | Register                    |
|       | 052               | D20      | Colombo                              |                             |
|       | 081               | DSO      | Galle                                |                             |
|       | 083               | DSO      | Hambantota                           | Ū.                          |

Branch Types: Head Office, DSO, ISM

## **Product Management**

# 1. Add Map Category

Admin  $\rightarrow$  Product Management  $\rightarrow$  Add Map Category

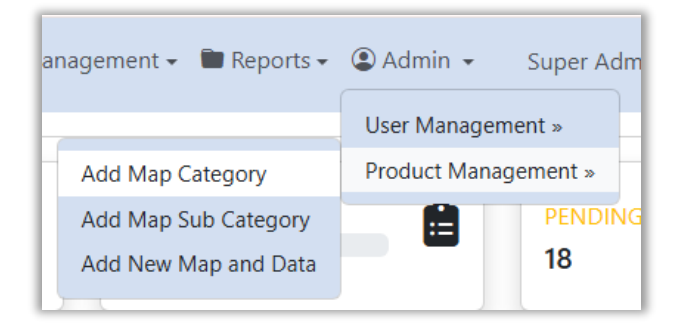

View existing map categories, add new categories, and edit existing ones

| MISS <sub>2.0</sub> | to New M    | lap Request 🛛 🙀 Cart 🕴 Inventory Management 🗸 🖿 Reports 🗸 😩 Admi | in 👻 Super Administrator 🛛 🕞 Log ( |
|---------------------|-------------|------------------------------------------------------------------|------------------------------------|
| D.4                 | an Catagon  | Management                                                       |                                    |
|                     | ap Category | / Management                                                     | Add New Category                   |
| #                   | ID          | Name                                                             | Action                             |
| 1                   | 1           | City & Town Maps                                                 | Ø                                  |
| 2                   | 2           | Base & Administrative Maps                                       | Ø                                  |
| 3                   | 3           | Road Maps                                                        | Ø                                  |
| 4                   | 4           | Educational Maps                                                 | Ø                                  |
| 5                   | 5           | Topographical Maps                                               | Ø                                  |
| 6                   | 6           | Tourist Maps                                                     | Ø                                  |
| 7                   | 7           | National Atlas                                                   | Ø                                  |
| 8                   | 8           | Other Maps                                                       | Ø                                  |
| 9                   | 9           | LIDAR Data                                                       | Ø                                  |
| 10                  | 10          | Aerial Photographs                                               | Ø                                  |
| 11                  | 11          | Topographical Data                                               | Ø                                  |
| 12                  | 12          | Town Map Data                                                    | Ø                                  |

© 2025 Survey Department

# Edit Map Category - Edit the Map Category details

| gory             | ×                |
|------------------|------------------|
|                  |                  |
|                  | ~                |
|                  |                  |
| City & Town Maps |                  |
|                  |                  |
|                  | Close Save       |
|                  | City & Town Maps |

### Add New Category

Add New Category

| Add New Map Categor  | у             | >     |
|----------------------|---------------|-------|
| Select Category Type | - Select -    | ~     |
| Category Name        | Category Name |       |
|                      |               | Close |

Act D D D

Select Category Type – Litho Printed, Digital Data

Category Name – Give new map category name

# 2. Add Map Sub Category

 $\mathsf{Admin} \rightarrow \mathsf{Product} \; \mathsf{Management} \rightarrow \mathsf{Add} \; \mathsf{Map} \; \mathsf{Sub} \; \mathsf{Category}$ 

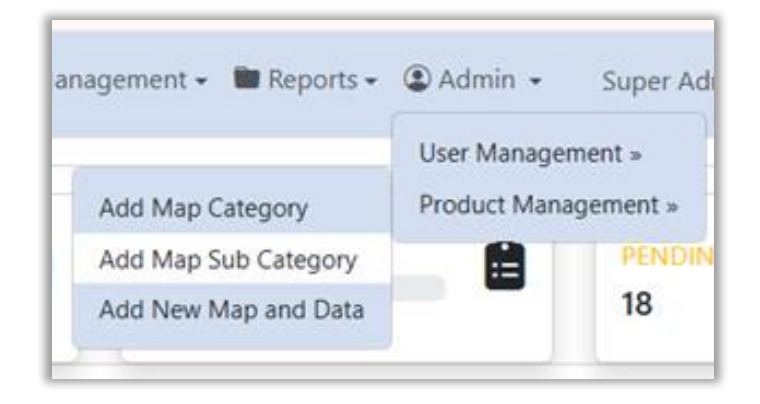

View existing map sub categories, add new sub categories, and edit existing ones

| 111332. | 0 to New Map Request          | 🗊 Inventory N | Vanagement 🗸    | 🖿 Reports 🗸          | 😩 Admin 👻  | Super Adminis    | trator [+ |
|---------|-------------------------------|---------------|-----------------|----------------------|------------|------------------|-----------|
|         |                               |               |                 |                      |            |                  |           |
|         | Map Sub Category Management   |               |                 |                      |            | Add New Sub Cate | egory     |
|         |                               |               |                 |                      |            |                  |           |
|         | 10 🗸 entries per page         |               |                 |                      | Search:    |                  |           |
|         | # 🚔 Category Name             | *             | ID 🔶 Sub Catego | ory Name             |            | Action           | \$        |
|         | 1 City & Town Maps            |               | 2 Main Town     | of District          |            | Ø                |           |
|         | 2 City & Town Maps            |               | 3 Other Town    |                      |            | Ø                |           |
|         | 3 Base & Administrative Maps  |               | 4 Sri Lanka In  | dex Map              |            | Ø                |           |
|         | 4 Base & Administrative Maps  |               | 5 Sri Lanka (G  | iray Colour Base Map | <b>)</b> ) | Ø                |           |
|         | 5 Base & Administrative Maps  |               | 6 District Map  | o (1st Edition)      |            | Ø                |           |
|         | 6 Base & Administrative Maps  |               | 7 District Map  | o (2nd Edition)      |            | Ø                |           |
|         | 7 Road Maps                   |               | 8 Road Map o    | of Sri Lanka         |            | Ø                |           |
|         | 8 Road Maps                   |               | 9 Traveller Ma  | ap of Sri Lanka      |            | Ø                |           |
|         | 9 Road Maps                   |               | 10 Road & Tow   | vn Atlas (Booklet)   |            | Ø                |           |
|         | 10 Road Maps                  |               | 11 A-Z Colomb   | oo (Booklet)         |            | Ø                |           |
|         | Showing 1 to 10 of 33 entries |               |                 |                      | « < 1      | 2 3 4 >          | >>        |

© 2025 Survey Department

### Edit Map Sub Category - Edit the Map Sub Category details

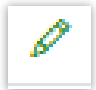

| Edit Sub Category            | 🗆 🖻 Inventory Management - 🔎 Denorts - 🥬 Ag | Amin Course A desirely |
|------------------------------|---------------------------------------------|------------------------|
| Select Category              | City & Town Maps                            |                        |
| Subcategory Name             | Main Town of District                       |                        |
|                              |                                             | Close                  |
| 3 Base & Administrative Maps | 4 Sri Lanka Index Map                       | Ø                      |

#### Add New Category

 $\oplus$  Add New Sub Category

| Add New Sub Category | X        |  |
|----------------------|----------|--|
| Select Category      | -Select- |  |
| Subcategory Name     |          |  |
|                      | Close    |  |

Select Category – Select the Map Category

Subcategory Name – Give new map sub category name

### 3. Add New Map And Data

Admin  $\rightarrow$  Product Management  $\rightarrow$  Add New Map and Data

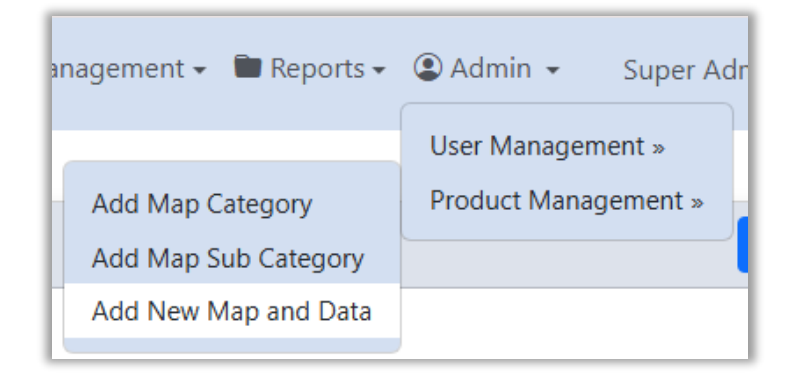

View existing map and data details, add new map or digital data, and edit/delete existing ones

| M   | SS2.0                                             | New Map Reque            | st 🛛 🛱 Cart                | 🗊 Inv | entory Management                             | : 🕶 Report   | ts ▾ 😩 Adm | iin 👻   | Super Administra  | tor [> Log (   |
|-----|---------------------------------------------------|--------------------------|----------------------------|-------|-----------------------------------------------|--------------|------------|---------|-------------------|----------------|
| 1ap | and Data Ma                                       | anagement                |                            |       |                                               |              |            |         | • Add             | New Map or Dat |
| 10  | ✓ entries per per per per per per per per per per | Dage<br>Sub Category     |                            | Sheet |                                               | Unit .       |            |         | Search:           |                |
| • c | ategory Name 🎈                                    | Name                     | Product 🗧                  | No    | Name                                          | Price Year   | Medium     | size    | Remarks           | Action         |
| 1 R | oad Maps                                          | Road Map of Sri<br>Lanka | Customer<br>Requested Maps |       | Road Map of Sri Lanka<br>Image - Sinhala      | 1000.00 2023 | Sinhala    | 30 * 40 | Image             | Ø   🖻          |
| 2 R | oad Maps                                          | Road Map of Sri<br>Lanka | Customer<br>Requested Maps |       | Road Map of Sri Lanka<br>Flex Print - Sinhala | 1000.00 2023 | Sinhala    | 3 * 2   | Flex print        | Ø   📋          |
| 3 0 | )ther Maps                                        | Other                    | Customer<br>Requested Maps |       | Customized Maps                               | 1.00         |            |         |                   | Ø   🖻          |
| 4 L | IDAR Data                                         | DEM                      | Digital Data               |       | 1*1 - Interactive Editing                     | 150.00       |            |         | price - per sq.km | Ø   🖻          |
| 5 L | IDAR Data                                         | DEM                      | Digital Data               |       | 2*2 - Interactive Editing                     | 150.00       |            |         | price - per sq.km | Ø   🖻          |
| 6 L | IDAR Data                                         | DEM                      | Digital Data               |       | 2*2 - Automatic<br>Filtering                  | 100.00       |            |         | price - per sq.km | Ø   🖻          |
| 7 L | IDAR Data                                         | DEM                      | Digital Data               |       | Test                                          | 500.00       | English    |         |                   | Ø   🖻          |
| 8 0 | ity & Town Maps                                   | Main Town of District    | Litho Printed<br>Maps      | 01    | Galle                                         | 300.00 2017  | English    |         |                   | Ø   🖻          |
| 9 0 | ity & Town Maps                                   | Main Town of District    | Litho Printed<br>Maps      | 10    | Kurunegala                                    | 300.00 2017  | English    |         |                   | Ø   🖻          |
|     |                                                   |                          |                            |       |                                               | 200.00.2017  |            |         |                   | A 1 🚔          |

© 2025 Survey Department

|              | Edit Maps or Data   | Inventor Management - 🖿 Denorts - 🔎 Admin Gunar | ×    |
|--------------|---------------------|-------------------------------------------------|------|
| ata N        | Select Category     | City & Town Maps                                |      |
| rice pr      | Select Sub Category | Main Town of District                           |      |
| ame 🗍        | Select Product      | Customer Requested Maps                         | ~    |
| Maps         | Sheet No.           | 25                                              |      |
| Maps<br>Maps | Name                | Main Town of Districtjpg Image                  |      |
| ve Mans      | Scale               | 1:15,000                                        |      |
| ve Maps      | Unit Price          | 1800.00                                         |      |
| ve Maps      | Published Year      | 2020                                            |      |
| ve Maps      | Medium              | English                                         | ~    |
| ve Maps      | Size                |                                                 |      |
| ve Maps      | Remarks             | .jpg                                            |      |
| 10 of 5      |                     | Close                                           | Save |

### Add New Map or Data

Add New Map or Data

| Add New Map or Data | ×                               |
|---------------------|---------------------------------|
| Select Category     | - Select -                      |
| Select Sub Category | - Select a Map Category First - |
| Select Product      | - Select -                      |
| Sheet No.           |                                 |
| Name                |                                 |
| Scale               |                                 |
| Unit Price          |                                 |
| Published Year      |                                 |
| Medium              | - Select -                      |
| size                |                                 |
| Remarks             |                                 |
|                     | Close                           |

## **Inventory Management**

1. View Current Stock Inventory Management →View Current Stock

View the current stock by category and branch

| 🗊 Inventory Management 🗸                                                                                                    |          |
|----------------------------------------------------------------------------------------------------|----------|
| View Current Stock                                                                                                    |          |
| Add Initial Stock<br>Condemn Management                                                                                         |          |
| Image: Super Administrator       Image: Super Administrator         Image: Super Administrator       Image: Super Administrator | Dut      |
| Current Map Stock                                                                                                    |          |
| - Slect Branch -                                                                                                    |          |
| © 2025 Survey Department                                                                                                    | <b>^</b> |

To view the current stock, select the respective branch, category, and subcategory.

2. Add Initial Stock – This is a one-time Credential

Inventory Management → Add Initial Stock

Add Initial stock to the sale centers.

|                   | 🗊 Inventory Management 🗸                                                                           |
|-------------------|----------------------------------------------------------------------------------------------------|
|                   | View Current Stock                                                                                 |
|                   | Add Initial Stock                                                                                  |
|                   | Condemn Management                                                                                 |
|                   |                                                                                                    |
| MISS2.0           | on New Map Request   ♥ Inventory Management - ■ Reports - ♥ Admin - Super Administrator (→ Log Out |
|                   |                                                                                                    |
| Ad                | ld Initial Map Stock                                                                               |
|                   | - Slect Branch -                                                                                   |
|                   |                                                                                                    |
| © 2025 Survey Dep | partment A                                                                                         |

• These are the specific credentials for the Super Admin. Other user credentials are also accessible to the Super Admin.

# **Map Sale Centre User Credentials**

There are two specific credentials for the Map Sale Centre.

1. DSO Stock Management

Inventory Management →DSO Stock Management

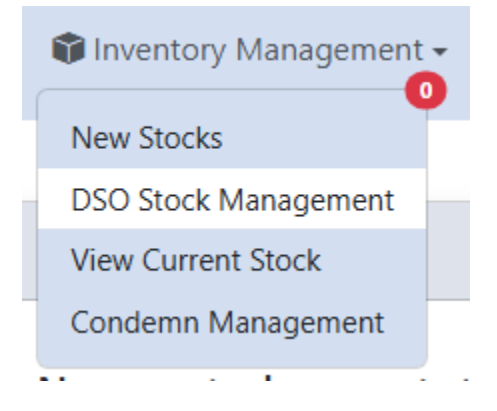

Allows to manage new stock requests from ISM and Other Sale Centers

| 0/1           | SM Stoo          | ck Manage           | ment                     |               |                        |                               |                    |                           |          |        |        |           |
|---------------|------------------|---------------------|--------------------------|---------------|------------------------|-------------------------------|--------------------|---------------------------|----------|--------|--------|-----------|
| ) ~           | entries          | per page            |                          |               |                        |                               |                    |                           | Search   | :      |        |           |
| .≑ _ c<br>_ r | Centre 🍦<br>Name | Map                 | Map Sub<br>Category      | Map 🍦<br>Name | Requested ≑<br>Date    | Requested<br>Stock 🔷<br>Count | Available<br>Stock | Approve<br>Stock<br>Count | ed<br>.≑ | Remark | Action | ÷         |
| 1             | Gampaha          | City & Town<br>Maps | Main Town of<br>District | Galle         | 2024-12-16<br>10:26:24 | 10                            | 10                 |                           |          |        |        | $\oslash$ |
| owing         | n 1 to 1 of      | f 1 entry           |                          |               |                        |                               |                    |                           |          | ~      | < 1    | > >>      |

You can enter the approved stock count and set remarks or take the action as reject the request with the remarks.

# 2. New Stock

Inventory Management  $\rightarrow$  New Stock

### Allows to approve new stock from Litho Branch

|    |        | 1 Inventor        | ry Management         | -             |             |                |              |            |
|----|--------|-------------------|-----------------------|---------------|-------------|----------------|--------------|------------|
|    |        | New Stock         | (S                    |               |             |                |              |            |
|    |        | DSO Stock         | Management            |               |             |                |              |            |
|    |        | View Curre        | ent Stock             |               |             |                |              |            |
|    |        | Condemn           | Management            |               |             |                |              |            |
|    |        |                   |                       |               |             |                |              |            |
| 2. | 0      | o New Map Request | 🛱 Cart   🗊 Inventory  | Management 🗸  | 🖿 Reports 🗸 | ②Map Details - | Hasitha_Test | 〔→ Log Out |
|    |        |                   |                       |               |             |                |              |            |
|    | Map \$ | Sales Stock Manag | jement                |               |             |                |              |            |
|    |        |                   | Approve a N           | ew Stock from | ı Litho     |                |              |            |
|    | # N    | Map Category      | Map Sub Category      | Name          | Stock Count | Action         |              |            |
|    | 1 0    | City & Town Maps  | Main Town of District | Hambantota    | 10          | Accept Reje    | ct           |            |
|    | 2 0    | City & Town Maps  | Main Town of District | Badulla       | 10          | Accept         | ct           |            |
|    |        |                   |                       |               |             |                |              |            |

vey Department

A

You Can Accept or Reject the stock from Litho Branch.

When Reject you should add a reason for the rejection.

| uer | 🔋 🤁 E 📽 Invantoru Managament – 🗎 Ponorte – | X       |
|-----|--------------------------------------------|---------|
| na  | Special note for this rejection            | _       |
|     | Message here                               |         |
|     |                                            |         |
|     |                                            | A       |
|     | Proc                                       | ceed Ad |
|     |                                            |         |

# **ISM and Other User Specific Credentials**

There is a one specific credentials for the ISM and Other Sale Centers.

#### 1. New Stock

Inventory Management  $\rightarrow$  New Stock

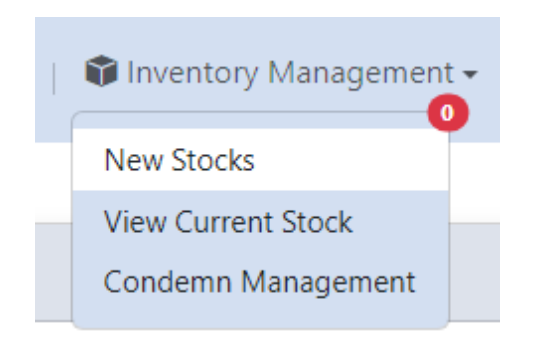

#### This allows to request new map stocks from Map Sale Centre

| ✓ - Se                                                       | lect Map Catego         | ory - 🗸                          | - Select a Map                                       | o Category F ∽                                          |                                                                         | Click Next                                                                | )                                                                         |
|--------------------------------------------------------------|-------------------------|----------------------------------|------------------------------------------------------|---------------------------------------------------------|-------------------------------------------------------------------------|---------------------------------------------------------------------------|---------------------------------------------------------------------------|
| • - Se                                                       | lect Map Catego         | pry - 🔻                          | - Select a Map                                       | o Category F ∨                                          |                                                                         | Click Next                                                                | ]                                                                         |
| anta Chatara                                                 |                         |                                  |                                                      |                                                         |                                                                         |                                                                           |                                                                           |
| ests Status                                                  |                         |                                  |                                                      |                                                         |                                                                         |                                                                           |                                                                           |
| 🛦 Map Sub                                                    | 🛦 Мар 🛦                 | Requested 🔺                      | Requested 🛦                                          | A                                                       | Search:                                                                 | A                                                                         | A                                                                         |
| <ul> <li>Category</li> <li>Main Town<br/>District</li> </ul> | of Galle                | Date 2024-12-16<br>10:26:24      | Stock Count T                                        | Status<br>Pending Approve                               | Stock Count                                                             | Remark <sup>▼</sup>                                                       | Action V                                                                  |
|                                                              |                         |                                  |                                                      |                                                         |                                                                         | « < 1                                                                     | > >>                                                                      |
|                                                              | n Main Town<br>District | n Main Town of Galle<br>District | m Main Town of Galle 2024-12-16<br>District 10:26:24 | n Main Town of Galle 2024-12-16 10<br>District 10:26:24 | m Main Town of Galle 2024-12-16 10 Pending Approve<br>District 10:26:24 | m Main Town of Galle 2024-12-16 10 Pending Approve 0<br>District 10:26:24 | m Main Town of Galle 2024-12-16 10 Pending Approve 0<br>District 10:26:24 |

ey Department

- Request a New Stock Allows to request new stock from MSC
- Submitted Map Request Status View details and status of the request (Pending or Approved). And allows to get action after manually count the received maps (accept/condemn)

•

| Subr            | nitted Ma      | ap Requests     | s Status            |             |                        |                          |                 |                         |          |          |
|-----------------|----------------|-----------------|---------------------|-------------|------------------------|--------------------------|-----------------|-------------------------|----------|----------|
| 10              | ✓ entries      | per page        |                     |             |                        |                          |                 | Search:                 |          |          |
| # <sup>\$</sup> | Centre<br>Name | Map<br>Category | Map Sub<br>Category | Map<br>Name | Requested<br>Date      | Requested<br>Stock Count | Status 💂        | Approved<br>Stock Count | Remark 🚔 | Action 🚔 |
| 1               | Gamnaha        | City & Town     | Main Truck of       |             |                        | _                        |                 |                         |          |          |
|                 | Campana        | Maps            | District            | Galle       | 2024-12-16<br>10:26:24 | 10                       | Pending Receive | 10                      | test     | V        |

# Action – Accept or Condemn

| Accept Count  | Accept Reason  |   |
|---------------|----------------|---|
| 0             |                |   |
|               |                | / |
| Condemn Count | Condemn Reason |   |
| 0             |                |   |
|               |                |   |
|               |                | _ |

Add Accept Count or Condemn Count and the reason.

# **All User Credentials**

These credentials provide access to all users except for the Litho users.

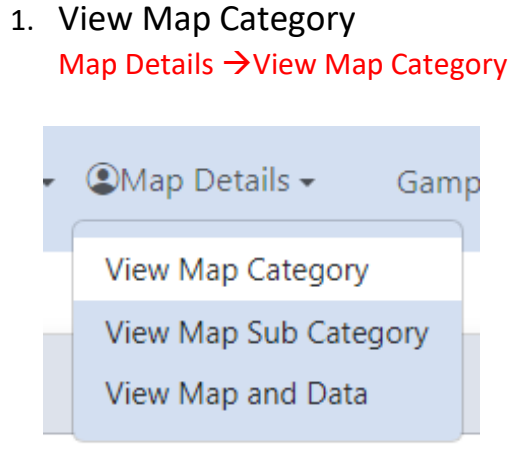

#### Allows viewing all existing map categories

|        | 🏚 New Ma | ap Request 🛛 🛱 Cart 🛛      | 📦 Inventory Management 🗸 | 🖿 Reports 🗸 | ②Map Details ▼ | Gampaha_user | 〔→ Log C |
|--------|----------|----------------------------|--------------------------|-------------|----------------|--------------|----------|
|        |          |                            |                          |             |                |              |          |
| /lan ( | Category | Management                 |                          |             |                |              |          |
| nup (  | category | management                 |                          |             |                |              |          |
| ;      | ID       | Name                       |                          |             | Action         |              |          |
|        | 1        | City & Town Maps           |                          |             |                |              |          |
| 2      | 2        | Base & Administrative Maps |                          |             |                |              |          |
| 3      | 3        | Road Maps                  |                          |             |                |              |          |
| 4      | 4        | Educational Maps           |                          |             |                |              |          |
| 5      | 5        | Topographical Maps         |                          |             |                |              |          |
| 6      | 6        | Tourist Maps               |                          |             |                |              |          |
| 7      | 7        | National Atlas             |                          |             |                |              |          |
| 8      | 8        | Other Maps                 |                          |             |                |              |          |
| 9      | 9        | LIDAR Data                 |                          |             |                |              |          |
| 10     | 10       | Aerial Photographs         |                          |             |                |              |          |
| 10     |          |                            |                          |             |                |              |          |
| 11     | 11       | Topographical Data         |                          |             |                |              |          |

ey Department

# 2. View Map Sub Category

Map Details  $\rightarrow$  View Map Sub Category

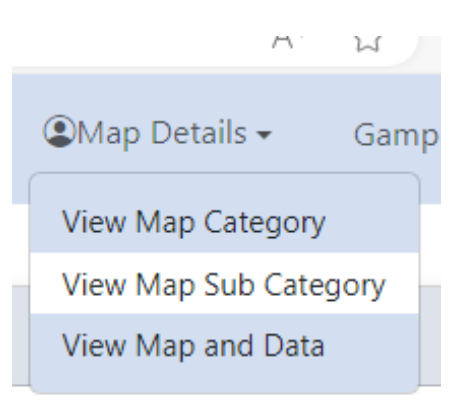

### Allows viewing all existing map sub categories

| 🔓 New Map Request 🛛 🛱 Carr   | : 👔 Inventory Management 🗸 🖿 Reports 🗸 🎱 | Map Details → Gampaha_user 🚺 Log ( |
|------------------------------|------------------------------------------|------------------------------------|
| Map Sub Category Manageme    | ent                                      |                                    |
| 10 🗸 entries per page        |                                          | Search:                            |
| # 🔶 Category Name            | 🗧 🛛 ID 🍦 Sub Category Name               | ♣ Action ♣                         |
| 1 City & Town Maps           | 2 Main Town of District                  |                                    |
| 2 City & Town Maps           | 3 Other Town                             |                                    |
| 3 Base & Administrative Maps | 4 Sri Lanka Index Map                    |                                    |
| 4 Base & Administrative Maps | 5 Sri Lanka (Gray Colour Base Map)       |                                    |
| 5 Base & Administrative Maps | 6 District Map (1st Edition)             |                                    |
| 6 Base & Administrative Maps | 7 District Map (2nd Edition)             |                                    |
| 7 Road Maps                  | 8 Road Map of Sri Lanka                  |                                    |
| 8 Road Maps                  | 9 Traveller Map of Sri Lanka             |                                    |
| 9 Road Maps                  | 10 Road & Town Atlas (Booklet)           |                                    |
| 10 Road Maps                 | 11 A-Z Colombo (Booklet)                 |                                    |
| howing 1 to 10 of 33 entries | ~~~~~~~~~~~~~~~~~~~~~~~~~~~~~~~~~~~~~~~  | < 1 2 3 4 > »                      |

ey Department

# View Map And Data Map Details → View Map And Data

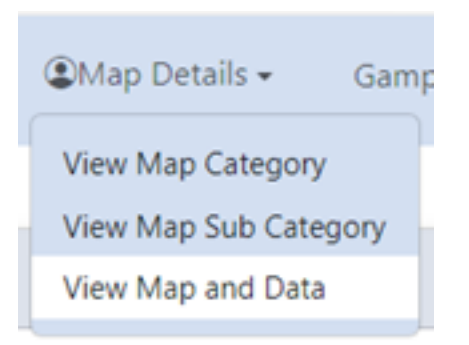

#### Allows viewing all existing map and digital data.

|      |                    | 0                        | 0                          | 0           |                                               |                  |                      |         |         |                   |                |
|------|--------------------|--------------------------|----------------------------|-------------|-----------------------------------------------|------------------|----------------------|---------|---------|-------------------|----------------|
|      | <b>IISS2.0</b>     | 🍺 New Map Requ           | uest 🛛 🛱 Cart              | 🗊 lr        | nventory Manageme                             | ent 👻 🛅 R        | leports <del>-</del> | Map     | Details | s ▼ Hasitha_Te    | est 〔→ Log Out |
|      |                    |                          |                            |             |                                               |                  |                      |         |         |                   |                |
| Ma   | p and Data Ma      | anagement                |                            |             |                                               |                  |                      |         |         |                   |                |
| 10   | ✓ entries per      | page                     |                            |             |                                               |                  |                      |         |         | Search:           |                |
| # ₹  | Category Name      | Sub Category<br>Name     | Product                    | Sheet<br>No | Name                                          | Unit<br>Price Ye | ear 🔶 Me             | edium 🔶 | size    | Remarks           | Action 🗘       |
| 1    | Road Maps          | Road Map of Sri<br>Lanka | Customer<br>Requested Maps |             | Road Map of Sri Lanka<br>Image - Sinhala      | 1000.00 20       | 023 Sir              | nhala   | 30 * 40 | Image             |                |
| 2    | Road Maps          | Road Map of Sri<br>Lanka | Customer<br>Requested Maps |             | Road Map of Sri Lanka<br>Flex Print - Sinhala | 1000.00 20       | 023 Sir              | nhala   | 3 * 2   | Flex print        |                |
| 3    | Other Maps         | Other                    | Customer<br>Requested Maps |             | Customized Maps                               | 1.00             |                      |         |         |                   |                |
| 4    | LIDAR Data         | DEM                      | Digital Data               |             | 1*1 - Interactive Editing                     | 150.00           |                      |         |         | price - per sq.km |                |
| 5    | LIDAR Data         | DEM                      | Digital Data               |             | 2*2 - Interactive Editing                     | 150.00           |                      |         |         | price - per sq.km |                |
| 6    | LIDAR Data         | DEM                      | Digital Data               |             | 2*2 - Automatic<br>Filtering                  | 100.00           |                      |         |         | price - per sq.km |                |
| 7    | LIDAR Data         | DEM                      | Digital Data               |             | Test                                          | 500.00           | En                   | glish   |         |                   |                |
| 8    | City & Town Maps   | Main Town of District    | Litho Printed<br>Maps      | 01          | Galle                                         | 300.00 20        | 017 En               | glish   |         |                   |                |
| 9    | City & Town Maps   | Main Town of District    | Litho Printed<br>Maps      | 10          | Kurunegala                                    | 300.00 20        | 017 En               | glish   |         |                   |                |
| 10   | City & Town Maps   | Main Town of District    | Litho Printed<br>Maps      | 11          | Anuradhapura                                  | 300.00 20        | 017 En               | glish   |         |                   |                |
| Shov | wing 1 to 10 of 10 | 4 entries                |                            |             |                                               |                  | «                    | <       | 1 2     | 3 4 5             | 11 > »         |

© 2025 Survey Department

# 4. View Current Stock

# Inventory Management → View Current Stock

| 2.0   | lo New Map Request | ेन्न Cart | 🗊 Inventory Management | 🔹 🖿 Reports 🗸 | ②Map Details - | Gampaha_user | 〔 → Log Out |
|-------|--------------------|-----------|------------------------|---------------|----------------|--------------|-------------|
|       |                    |           | New Stocks             |               |                |              |             |
|       |                    |           | View Current Stock     |               |                |              |             |
| Curre | nt Map Stock       |           | Condemn Management     |               |                |              |             |

### Allows to check your Sale Centre current stock

| 2.0        | o New Map Request | 🙀 Cart 🔰 📦 Inventory Management 🗸 🖿 Reports 🗸 🕲 Map Details 🗸 🛛 Gampaha_user 👔 | [→ Log Out |
|------------|-------------------|--------------------------------------------------------------------------------|------------|
| 6          |                   |                                                                                |            |
| Curre      | ent Map Stock     |                                                                                |            |
|            | Gampaha 🔹         | - Select Map Category - • Select a Map Category First - • Submit Clear         |            |
|            |                   |                                                                                |            |
| ey Departi | ment              |                                                                                | •          |

Select Map Category and Sub Category to view the current stock.

# Map Sales Process

| MISS2.0 | <b>I</b> | New Map Request | <mark> </mark> | ਫ਼ Cart | 👔 Inventory Mar | nagement <del>•</del> | 🖿 Reports 🗸 | ②Map Details ▼ |  |
|---------|----------|-----------------|----------------|---------|-----------------|-----------------------|-------------|----------------|--|
|---------|----------|-----------------|----------------|---------|-----------------|-----------------------|-------------|----------------|--|

Click this 'New Map Request' burton to register the customer.

| Customer Registration |                        |                  |   |
|-----------------------|------------------------|------------------|---|
|                       |                        |                  |   |
| Select Map Type       | - Select -             |                  | ~ |
| Name                  | Name                   |                  |   |
| Organization          | Organization Name      |                  |   |
| Address               | Private Address        | Official Address |   |
| Telephone/Mobile      | Private                | Official         |   |
| E-mail                | example@email.com      |                  |   |
| Purpose of use        |                        |                  |   |
| Date                  | mm/dd/yyyy             |                  |   |
| NIC                   | National Identity Card |                  |   |
|                       |                        | Next             |   |
|                       |                        |                  |   |

© 2025 Survey Department

**Select Type** – Choose either 'Large Scale' or 'Other Maps' based on the scale requested by the customer.

- If you select 'Large Scale,' the remaining fields are mandatory.
- If you select 'Other Maps,' only the Name and Date fields are required.

Then Click 'Next'

| IISS <sub>2</sub> . | 0 New Map Request          | ेन्न Cart | 📦 Inventory Management 🗸 | 🖿 Reports 🗸 | ②Map Details ▼ | Hasitha_Test |
|---------------------|----------------------------|-----------|--------------------------|-------------|----------------|--------------|
|                     |                            |           |                          |             |                |              |
|                     | Customer details           |           |                          |             |                | × Clear      |
|                     | Name                       | test      |                          |             |                |              |
|                     |                            |           |                          |             |                |              |
|                     | Organization               |           |                          |             |                |              |
|                     | Address                    |           |                          |             |                |              |
|                     | Telephone/Mobile           |           |                          |             |                |              |
|                     | E-mail                     |           |                          |             |                |              |
|                     | Purpose of use             |           |                          |             |                |              |
|                     | Date                       | 01/02/202 | 5                        |             |                |              |
|                     | Мар Туре                   | otherMaps | 5                        |             |                |              |
|                     | NIC                        |           |                          |             |                |              |
|                     |                            |           |                          |             |                |              |
|                     |                            |           | Select Map Product       | :           |                |              |
|                     |                            |           |                          |             |                |              |
|                     | Select Map Product - Selec | t -       |                          |             | ~              | Next         |
|                     |                            |           |                          |             |                | Activate V   |

Then select the map product type and click 'Next'

| Name             | test       |
|------------------|------------|
| Organization     |            |
| Address          |            |
| Telephone/Mobile |            |
| E-mail           |            |
| Purpose of use   |            |
| Date             | 01/02/2025 |
| Мар Туре         | otherMaps  |
| NIC              |            |

| Select Map Product  | Litho Printed Maps              | ~ | Next |
|---------------------|---------------------------------|---|------|
| Select Map Category | - Select -                      |   |      |
| Select Map Type     | - Select a Map Category First - |   | •    |

Then select the Map Category and Subcategory. This will display the relevant map list with its stock count as follows.

| elect M | ap Product Litho Prin | ted Maps        |                       | ~           | Next |
|---------|-----------------------|-----------------|-----------------------|-------------|------|
| elect M | ap Category           |                 | City & Town Maps      |             | *    |
| elect M | ар Туре               |                 | Main Town of District |             | ×    |
|         | Search b              | y sheet number  | Q Search by sheet n   | ame         |      |
|         | Sheet No              | Sheet Name      | Stock                 | Order Count |      |
|         | 01                    | Galle           | 0                     |             | ]    |
|         | 02                    | Matara          | 315                   |             |      |
|         | 03                    | Hambantota      | 0                     |             | ]    |
|         | 04                    | Kandy           | 15                    |             |      |
|         | 05                    | Matale          | 0                     |             | ]    |
|         | 06                    | Nuwara Eliya    | 100                   |             |      |
|         | 07                    | Badulla         | 0                     |             | ]    |
|         | 08                    | Monaragala      | 0                     |             |      |
|         | 09                    | Puttalam        | 0                     |             | ]    |
|         | 10                    | Kurunegala      | 0                     |             |      |
|         | 11                    | Anuradhapura    | 0                     |             | ]    |
|         | 12                    | Polonnaruwa     | 0                     |             | ]    |
|         | 13                    | Ratnapura       | 0                     |             | ]    |
|         | 14                    | Kagalle         | 0                     |             | ]    |
|         | 15                    | Trincomalee     | 0                     |             | ]    |
|         | 16                    | Batticaloa      | 100                   |             | ]    |
|         | 17                    | Ampara          | 0                     |             | ]    |
|         | 18                    | Jaffna          | 0                     |             |      |
|         | 19                    | Mannar          | 0                     |             | ]    |
|         | 20                    | Vavunia         | 0                     |             |      |
|         | 21                    | Mullaittivu     | 0                     |             | ]    |
|         | 22                    | Kilinochchi     | 0                     |             | ]    |
|         | 23                    | Gampaha         | 0                     |             |      |
|         | 24                    | Kalutara        | 0                     |             |      |
|         | 25                    | City of Colombo | 0                     |             |      |

• Click the checkboxes on the left to unlock the order count and enter the quantity you wish to add to the cart.

|          | Select Map Product                    |                        |     |                      |             |      |  |  |
|----------|---------------------------------------|------------------------|-----|----------------------|-------------|------|--|--|
| Select N | Map Product                           | Litho Printed Mans     |     |                      | ~           | Next |  |  |
|          |                                       |                        |     |                      |             |      |  |  |
| Select N | Select Map Category City & Town Maps  |                        |     |                      |             |      |  |  |
| Select N | Select Map Type Main Town of District |                        |     |                      |             | •    |  |  |
|          |                                       |                        |     |                      |             |      |  |  |
|          |                                       | Search by sheet number | Q   | Search by sheet name |             |      |  |  |
|          | Sheet No                              | Sheet Name             | Sto | ck                   | Order Count |      |  |  |
|          | 01                                    | Galle                  | 0   |                      |             |      |  |  |
| ~        | 02                                    | Matara                 | 31  | 5                    | 1           |      |  |  |
|          | 03                                    | Hambantota             | 0   |                      |             |      |  |  |
| <        | 04                                    | Kandy                  | 15  | 5                    | 2           |      |  |  |
|          | 05                                    | Matale                 | 0   |                      |             |      |  |  |
|          | 06                                    | Nuwara Eliya           | 10  | 0                    |             |      |  |  |

- To select all sheets at once, click the checkbox at the top left.
- You can search for a sheet by its number or name by entering the sheet number or name in the search boxes at the top of the list.
- Then Click 'Add to Cart' at the right bottom.

You can add any map or data repeatedly before proceeding to the cart.

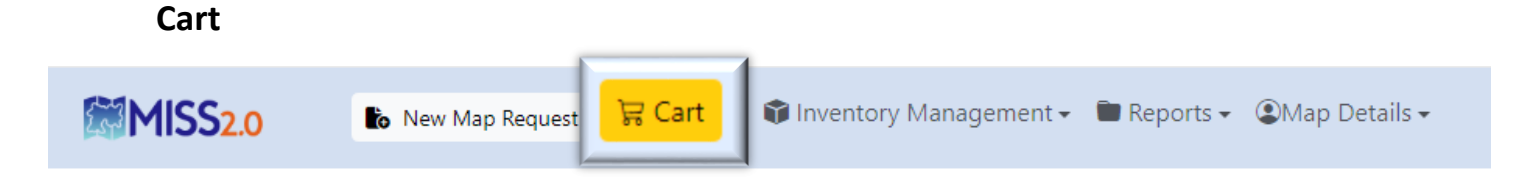

Click the 'Cart' button to view the cart after adding all the necessary maps and data.

| test       |
|------------|
|            |
|            |
|            |
|            |
|            |
| 01/02/2025 |
| otherMaps  |
|            |
|            |

| Customer Order Details |            |                |              |          |             |            |                 |                  |                   |  |
|------------------------|------------|----------------|--------------|----------|-------------|------------|-----------------|------------------|-------------------|--|
|                        | Action     | Product Type   | Product Name | Sheet No | Qty         | Unit Price | Discount        | Special Discount | Total             |  |
| 1                      | 8          | Litho Printed  | Matara       | 02       | 1           | 300.00     | 0 (0%)          | 0                | 300.00            |  |
| 2                      | Ð          | Litho Printed  | Kandy        | 04       | 2           | 300.00     | 0 (0%)          | 0                | 600.00            |  |
| Spec                   | ial Note f | or this order: |              |          | Sub Total : | Rs. 9      | 00.00           |                  |                   |  |
| Message here           |            |                |              |          |             | Shipping : | sing: Rs. 0.00  |                  |                   |  |
|                        |            |                |              |          |             |            | Tax(18%) :      | Rs               | s. 0.00           |  |
|                        |            |                |              |          |             |            | Amount :        | Rs. 90           | 00.00             |  |
|                        |            |                |              |          |             | h          |                 |                  |                   |  |
| +                      | Add Proc   | lucts 📅 Free I | Issue        |          |             | 0          | This is a Quota | tion only Proc   | eed $\rightarrow$ |  |
|                        |            |                |              |          |             |            |                 |                  |                   |  |

You can see the customer details and Customer order details in the cart.

| Customer Order Details |                                              |                                                       |                                        |                      |                      |                                |                                                     |                             |                                                  |  |  |  |
|------------------------|----------------------------------------------|-------------------------------------------------------|----------------------------------------|----------------------|----------------------|--------------------------------|-----------------------------------------------------|-----------------------------|--------------------------------------------------|--|--|--|
| #<br>1<br>2            | Action<br>10<br>10                           | <b>Product Type</b><br>Litho Printed<br>Litho Printed | <b>Product Name</b><br>Matara<br>Kandy | Sheet No<br>02<br>04 | <b>Qty</b><br>1<br>2 | Unit Price<br>300.00<br>300.00 | Discount<br>0 (0%)<br>0 (0%)                        | Special Discount            | <b>Total</b><br>300.00<br>600.00                 |  |  |  |
| Spe                    | Special Note for this order:<br>Message here |                                                       |                                        |                      |                      |                                | Sub Total :<br>Shipping :<br>Tax(18%) :<br>Amount : | Rs. 9<br>Rs<br>Rs<br>Rs. 90 | Rs. 900.00<br>Rs. 0.00<br>Rs. 0.00<br>Rs. 900.00 |  |  |  |
| +                      | Add Pro                                      | oducts 📅 Fr                                           | ee Issue                               |                      | /                    | • Thi                          | s is a Quotation                                    | only Proce                  | eed →                                            |  |  |  |

- You can remove products if needed by clicking the red bin icon.
- All standard VAT and discounts are already applied. If you need to add a special discount, it can be added in the special discount field.
- To add more products to the cart or increase the product quantity, click the blue button at the bottom left.
- If this is a free issue, click the yellow button and add a special note.
- Press the "Proceed" button to complete the purchase, and you can download the PDF receipt.
- If this is a quotation only, check the box and click the "Proceed" button to view the quotation. You can download the quotation.